## Banner Self Service Instructions to Apply Online for Graduation

NOTE: You will not be able to receive your diploma until all outstanding financial obligations are satisfied. To resolve financial holds please contact Student Financial Services: <u>stdaccts@slu.edu</u> / (314) 977-2350.

- 1. Under Student: Select Student Records then Apply to Graduate.
- <u>Curriculum</u> Term Selection: This page is used to select your most current program before selecting the graduation term (see 4. below). Select Submit and you should see your program of study to review. (You may need to drop down to select the most current term.)
- 3. Curriculum Selection: After confirming the accuracy of your program of study, select it and Continue.

NOTE: If inaccurate, immediately contact your department before continuing.

If you think you are eligible, and have not already applied, please contact your department.

- 4. <u>Graduation</u> Date Selection: Select the term you expect all your requirements to be completed and your degree awarded.
- 5. Diploma Name Selection: You will be able to edit once selected. Please enter your name <u>exactly</u> how it should be printed on your diploma, including any special characters and periods after initials.

NOTE: If you choose a variation of your official Banner name, then the name on your diploma will not match the name on your transcript, unless you change your Banner name with the Office of the University Registrar.

- 6. Diploma Mailing Address: You will be able to edit once selected.
- 7. Graduation Application Summary: Please review for accuracy before selecting Submit.
- **8.** After you submit, print out the confirmation web page for your records.

You can view your application at any time by selecting "**View Graduation Applications**" at the bottom of the confirmation page or "**Return to Menu**" to apply for a secondary curriculum, if applicable.

You can view the status of your application on your Self Service Banner Academic Transcript.

Applied to Graduate: Application successful and being reviewed by your dean's office.Pending Review: Graduation requirements being reviewed.Awarded: Congratulations!

**NOTE:** If you need to change your diploma address or name after your application has been submitted, please send an email from your SLU account to <u>registrar@slu.edu</u> and include your Banner ID.

If you have any difficulty or have feedback you would like to share, please contact Kathleen Yepez, Associate Registrar, by email <u>kyepez@slu.edu</u> or phone (314) 977-3198.